## Videoların Disklere Kaydedilmesi

Kullanıcı listesini kullanarak düzenlenmiş dosyaları DVD'lere kopyalayın.

## GZ-HD500 Sağlanan uygulama yazılımını kullanarak sadece AVCHD disklerini oluşturabilirsiniz.

DVD-Video disklerini oluşturmak için, "Dosyaların bir DVD Kaydedici ya da VCR'a Kopyasının Alınması" 🖙 sayfa 0

İsteğe bağlı uygulama yazılımını kullanarak, bir bilgisayarda DVD-Video ve BD disklerini oluşturabilirsiniz. İsteğe bağlı yazılımı buradan bilgisayarınıza indirin

http://www.pixela.co.jp/oem/jvc/mediabrowser/e/purchase\_dl/mediabrowser\_hd\_2/

- 1 PC'nin kaydedilebilir DVD sürücüsüne yeni bir disk yerleştirin.
- 2 İstenen kullanıcı listesini seçin.

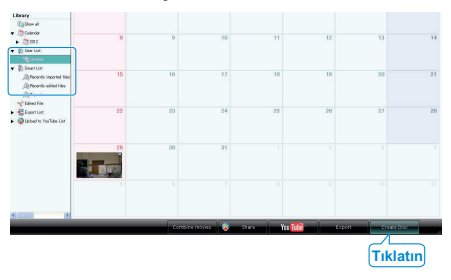

3 Disk tipini seçin (sadece GZ-HD620).

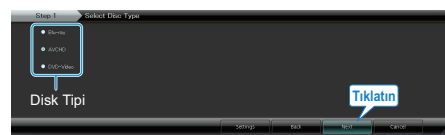

4 Dosya seçimi yöntemini seçin.

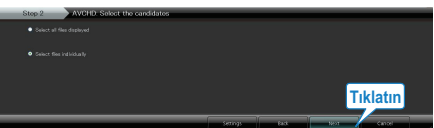

· Eğer "Select all files displayed,,'i seçerseniz, sadece görüntülenen videolar diske kopyalanır.

6. adıma geçin.

- Eğer "Select files individually, i seçerseniz, 5. adıma geçin.
- 5 ("Select files individually, seçildiğinde) Diske kopyalanacak dosyaları sırayla seçin.

|                                                        |               |               |          | 100         |
|--------------------------------------------------------|---------------|---------------|----------|-------------|
| Parts Mediatrover HUTCHer<br>Parts Mediatrover HUTCHer |               |               |          | - 0         |
| Create Disc Sup 1 Sup 2                                | Step 3 Step 4 | - 2009 5 Step | 6        | _           |
|                                                        |               |               |          | 7.0m 27     |
| Untitled                                               |               |               | Design   | Selex al    |
| Sürükle                                                |               |               |          |             |
|                                                        |               |               |          |             |
|                                                        |               |               |          |             |
|                                                        |               |               |          |             |
|                                                        |               |               |          |             |
| Step 3 AVCHD: Select candidates individ                | ville         |               |          |             |
| DVD-F MI SW-IS87S (E)                                  |               |               |          | Exclude all |
| Dras and Drop files here.                              |               |               |          |             |
| Bırak                                                  |               |               |          |             |
|                                                        |               |               |          |             |
|                                                        |               |               | Tıklatın |             |
| Decord (1998                                           | Series        | 115           | her      | Const       |

6 Diskin üst menüsünü ayarlayın.

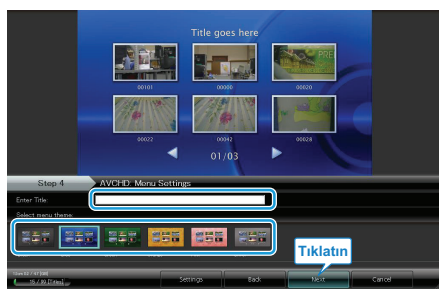

- · Başlık ve menü arka planını ayarlayın.
- 7 Diske kopyalama başlar.

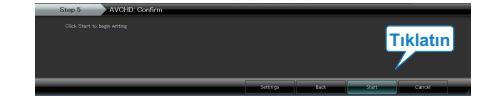

· Kopyalamadan sonra, "OK,, üzerine tıklayın.

## NOT:-

· Aşağıdaki disk tipleri sağlanan Everio MediaBrowser yazılımı üzerinde kullanılabilir. DVD-R DVD-R DL DVD-RW DVD+R DVD+R DL DVD+RW BD (sadece GZ-HD620) Everio MediaBrowser 3 disk formatini destekler: AVCHD DVD-Video (sadece GZ-HD620) BD (sadece GZ-HD620) · Bir AVCHD diskini oluşturmak için UXP kayıt modunda kaydedilen videoları kopyalıyorken, videoların kopyalama öncesinde XP kayıt moduna dönüştürülmesi gereklidir. Bu nedenle, diğer modlarda kaydedilen videoların kopyalanmasından daha uzun zaman alabilir. • Diski yeniden oynatmak için Everio MediaBrowser Oynatıcıyı kullanın. Çalıştırmak için sağlanan Everio MediaBrowser yazılımının yardım dosyasına bakın. · Everio MediaBrowser'ın yardım dosyasını görüntülemek için, Everio MediaBrowser'ın menü çubuğundan "Help," seçin ya da klavye üzerindeki F1 tuşuna basın. Help(<u>H</u>)

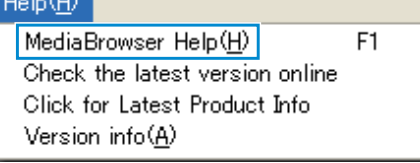

 Eğer sağlanan Everio MediaBrowser yazılımı ile ilgili herhangi bir sorunla karşılaşırsanız, lütfen "Pixela Kullanıcı Destek Merkezi"ne danışınız.